## PHỤ LỤC 3 HƯỚNG DẫN ĐĂNG KÝ HỌC PHẦN

(Đối với sinh viên)

(Kèm theo kế hoạch số 66/KH-ĐHTDM ngày 18 tháng 7 năm 2023 của trường Đại học Thủ Dầu Một)

- Bước 1: Đăng nhập vào website: https://dkmh.tdmu.edu.vn .

- **Bước 2**: Chọn (Check) nhóm học phần muốn đăng ký. Xem hướng dẫn chị tiết tại: https://youtu.be/nIryOHFGgrE

| •            | ĐĂNG KÝ I  | MÔN HỌC HỌC KÝ 2 NĂM HỌC 2022-2023 |            |                              |       |           |          |         |                                                                                 |  |
|--------------|------------|------------------------------------|------------|------------------------------|-------|-----------|----------|---------|---------------------------------------------------------------------------------|--|
| Loc theo lóp |            |                                    | v          | ▼ DH Tài chính - ngân hàng v |       |           |          |         |                                                                                 |  |
| Danh         | n sách môr | n họp mở cho đăng ký               |            |                              |       |           |          |         |                                                                                 |  |
|              | Mä MH 🔺    | Tên môn học                        | Nhóm       | Τó                           | Số TC | Lớp       | Số lượng | Còn lại | Thời khóa biểu                                                                  |  |
| Q            | ~ /        |                                    |            |                              |       |           |          |         |                                                                                 |  |
| <u>م</u> ل   | LING440    | Kinh tế phát triển (0+2)           | KITE.TT.41 |                              | 2     | D21TCNH03 | 60       | 60      | Thứ 4,1ử 12:30 đến 17:01,Ph I3-<br>101,GV Võ Trung Hưng,21/12/22 đế<br>11/01/23 |  |
| ¥            |            |                                    |            |                              |       |           |          |         | Thứ 4,từ 12:30 đến 17:01,Ph I3-<br>101,GV Võ Trung Hưng,01/02/23 đế             |  |

- Bước 3: Đăng xuất.

\* Lưu ý:

- Sau khi chọn xong nhóm học phần, Sinh viên thực hiện **đăng xuất** khỏi hệ thống để tránh tắt nghẽn hệ thống.

- Khuyến cáo sinh viên sử dụng máy tính để thực hiện đăng ký học phần.